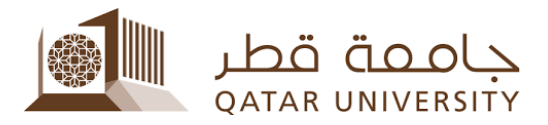

قسم التحويل ودعم القبول إدارة القبول

## طريقة تقديم طلب تغيير تخصص فرعى:

لتقديم طلب تغيير التخصص الفرعي، يمكنك الدخول إلى موقع الخدمة الذاتية "My Banner" على الرابط <u>mybanner.qu.edu.qa</u> باستخدام اسم المستخدم والرقم السري الخاص بك، ثم اتبع الخطوات الموضحة في الصور التالية:

1. قم بالضغط على تبويب "Student Services":

|           | Personal Information<br>Change your security<br>question, view contact<br>details. | Student Registrations<br>Register for class, View<br>your class schedule, Access<br>your Registration Services | Student Records<br>Access your grades, and<br>academic transcript, View<br>your holds | Student Services<br>View your books, request<br>for lockers, transportation<br>and other student services. | - |  |
|-----------|------------------------------------------------------------------------------------|----------------------------------------------------------------------------------------------------|---------------------------------------------------------------------------------------|----------------------------------------------------------------------------------------------------|---|--|
| ©<br>RELI | ⊃ 2020 Ellucian Company L.P. a<br>EASE: 8.8.4.1                                    | nd its affiliates.                                                                                             |                                                                                       |                                                                                                    |   |  |

2. اختر "Transfer Application" من القامة التي ستظهر:

| Home > Student Services     Personal Information | Student Registrations Student Records    |                                                     |                                            |                                              |  |  |
|--------------------------------------------------|------------------------------------------|-----------------------------------------------------|--------------------------------------------|----------------------------------------------|--|--|
| Te»<br>مىية                                      | xtbooks Service خدمة الكتب ب             | Scholarship System 👻                                | Lockers Service -                          | Financial Ald Services                       |  |  |
| Stu                                              | udent Employment                         | Student Complaint System 🖕<br>نظام الشكاوي الطلابية | Transportation Service خدمة پ              | Campus Card                                  |  |  |
| Re<br>Off                                        | equest Exit Permit or trifficial Letters | Student Voting System نظام-<br>الانتخاب للطنية      | طلب إغلاء طرف Clearance System →           | student Life Awards جوانز الحياة<br>الطلابية |  |  |
| Ap                                               | oply for Four Plus One (4+1) 🔻           | Enrollment Verification                             | Course Substitution Request<br>Application | Transfer Application                         |  |  |

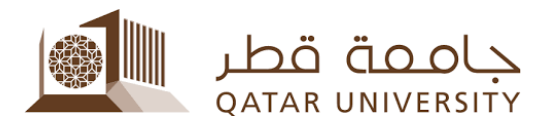

3. ثم قم باختيار "Change Major/Minor/Concentration" من القائمة المنسدلة، ثم اضغط على "Apply":

|                                                                                                    | 🔒 Sign Out   😝 Help                                     |
|----------------------------------------------------------------------------------------------------|---------------------------------------------------------|
| Personal Information Student Registrations and Records Faculty and Advisor Services Student Services QU Services   Transfer Application   Home > Student Registrations and Records > Student Records > Transfer Application   Select a Transfer Application Option:   Type of Transfer Options:   Change Major/Minor/Concentration   Return to Previous   © 2020 Ellucian Company L.P. and its affiliates. | Find a page ISTUDENT1 FName LName May 03, 2020 04:59 pm |
| RELEASE: 7.3.3                                                                                                    | SITE MAP                                                |
|                                                                                                    | supported by<br>INFORMATION TECHNOLOGY SERVICES         |

4. ثم قم باختيار التخصص المطلوب من القائمة المنسدلة واضغط على "Apply":

|                                                                                                    | 🔒 Sign Out   😔 Help                                           |
|----------------------------------------------------------------------------------------------------|---------------------------------------------------------------|
| Personal Information Student Registrations and Records Faculty and Advisor Services Student Services QU Services     Transfer Application     Home > Transfer Application | Find a page<br>TSTUDENT1 FName LName<br>May 01, 2020 03:11 pm |
| Please select your major/minor/concentration:<br>Major: General Arts<br>Concentrations: Chemistry<br>Apply                                                                |                                                               |
| Return to Previous                                                                                                    |                                                               |
| © 2020 Ellucian Company L.P. and its affiliates.                                                                                                    |                                                               |
| RELEASE: 7.3.3                                                                                                    | SITE MAP<br>supported by                                      |

5. ستتلقى رسالة تأكيد إلكترونية على بريدك الإلكتروني الجامعي، تؤكد استلام الطلب بنجاح ونتضمن تفاصيل الطلب الذي تقدمت عليه.